# Descriptif de séquence en Technologie

| Cycl | e | :4 |
|------|---|----|
|------|---|----|

### FICHE ÉLÈVE

Seq : Les objets connectés

Séance 2 : Piloter une lampe à l'aide du clavier, puis par Bluetooth

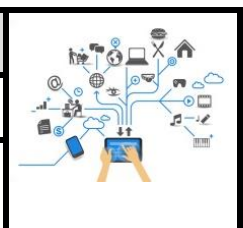

## <u>1ère PARTIE</u>:

Documents ressources :

Production finale attendue : Commander l'allumage de la diode par Bluetooth

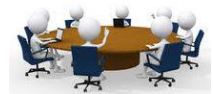

<u>Travail à faire en ilot</u> :

🜩 Commander avec deux touches du clavier la diode

- Ne commander la diode qu'avec une seule touche
- ----- Commander la diode par Bluetooth

## Partie 1 : Commander avec deux touches

Vous allez devoir programmer un système constitué :

- d'un module de commande Arduino ;
- d'un shield grove ;
- et d'un module LED Grove.

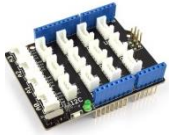

Identifier sur le croquis ci-dessous le module de commande (en rouge), le capteur (en vert) et l'actionneur (en bleu)

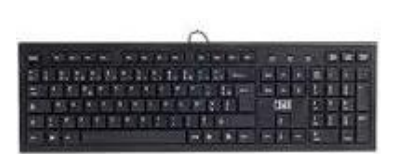

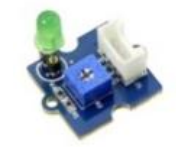

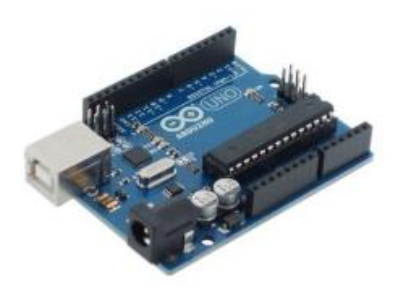

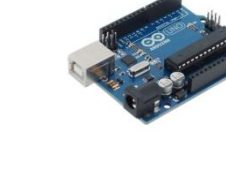

Comportement attendu du système :

- Si j'appuie sur la touche A du clavier alors la diode doit s'allumer ;
- Si j'appuie sur la touche E du clavier alors la diode doit s'éteindre ;

<u>Travail 1</u> : Compléter l'organigramme ci-dessous en complétant le texte des cases et en ajoutant les flèches manquantes :

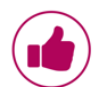

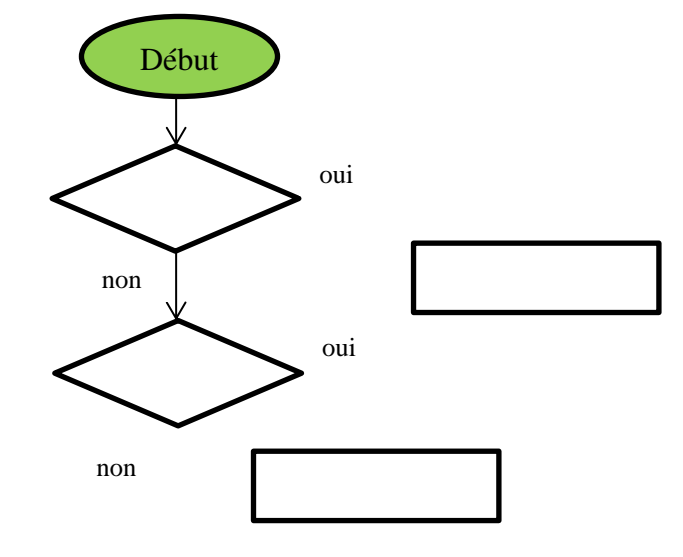

Travail 2 : Programmer et piloter le système avec mBlock

- Brancher le module LED sur la broche D4 du shield Grove
- Brancher le module de commande Arduino sur un port USB de l'ordinateur
- Lancer l'application mBlock
- Mettez-vous en mode connecté

| Connec Sélectionner le par port série (COM) | port de commu<br>Arduino | v coms votre module     |
|---------------------------------------------|--------------------------|-------------------------|
| par WiFi (2,4GHz)<br>par le réseau          | >                        |                         |
| Téléverser le microprogramme de             | e communication $2$ -    | Cliquer pour téléverser |
| Réinitialiser le programme par dé           | faut >                   |                         |
| Régler le mode de microprogram              | ime >                    |                         |
| Voir le fichier source                      |                          |                         |
| Installer les pilotes Arduino               |                          |                         |

- Programmer le système :
- Enregistrer votre travail.

#### Méthode :

- Le programme doit commencer par

quand la touche 🔽 🔽 est pressée

- Pensez à utiliser le bloc ci-dessous pour piloter le module de LED :

mettre l'état logique de la broche 4 à basy

#### Partie 2 : Commander avec une seule touche

Comportement attendu du système :

• Si j'appuie sur la touche « Espace » du clavier alors la LED doit s'allumer si elle était éteinte sinon elle doit s'éteindre ( si elle était allumée).

<u>Travail 1</u> : Compléter l'organigramme ci-dessous en complétant le texte des cases et en ajoutant les flèches manquantes :

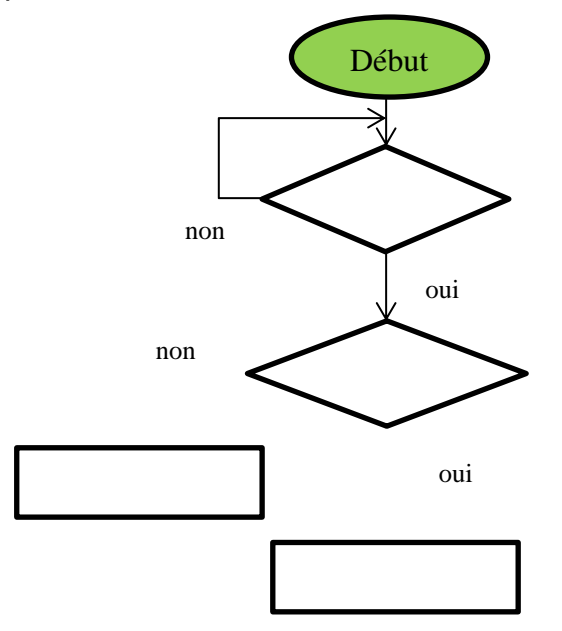

Travail 2 : Programmer et piloter le système avec mBlock

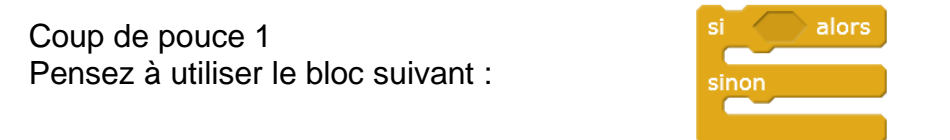

Utiliser une variable « état » et mettre état=1 lorsque la diode est allumée et état=0 lorsque la diode est éteinte

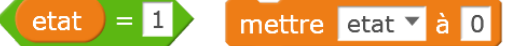

**Important :** Une temporisation l'hypersensibilité du système.

attendre 1 secondes

vous permettra de résoudre

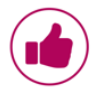

## Partie 3 : Commander par Bluetooth

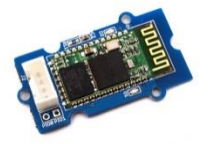

Brancher le module de communication Bluetooth sur la broche D2 du shield Grove.

Travail 1 : La LED va être commandée à distance en Bluetooth par une tablette.

- Si on appuie sur la touche « allumer » de l'application installée sur la tablette on envoie alors par Bluetooth la chaîne de caractères « B:1 » (la variable B a pour valeur 1)
- Si on appuie sur la touche « éteindre » de l'application installée sur la tablette en envoie alors par Bluetooth la chaîne de caractères « B:0 » (la variable B a pour valeur 0)

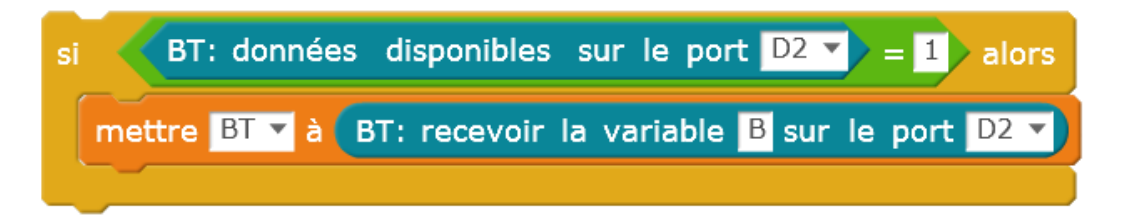

Dans le bloc ci-dessus : Si une donnée Bluetooth est reçue, alors on affecte à la variable BT (comme bluetooth) de notre programme la valeur de la variable B qui nous a été transmise.

Autrement dit :

- Si BT=1 alors la LED doit s'allumer ;
- Si BT=0 alors la LED doit s'éteindre.

Ajouter les blocs ci-dessus au début de votre premier programme (Partie 1 : Commander avec 2

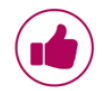

touches) juste en dessous de répéter indéfiniment, et adapter la suite du programme en remplaçant les conditions

touche espace 🔻 pressée ?

Coup de pouce 2 : Variable et Bluetooth Enregistrer votre travail dans le fichier « BT\_2boutons.sb2 »

#### <u>Travail 2</u> :

Il peut être utile de renvoyer au smartphone l'état de la lampe.

- Lorsque la lampe s'allume on envoie une seule fois le texte B:3 ;
- Lorsqu' elle s'éteint on envoie une seule fois le texte B:4.

Compléter le programme du travail précédent avec les blocs BT adéquat:

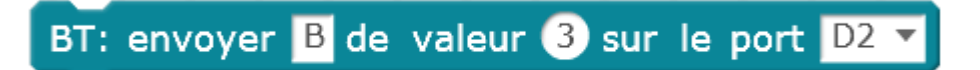

Enregistrer votre travail dans le fichier « BT\_retourinfo.sb2 »

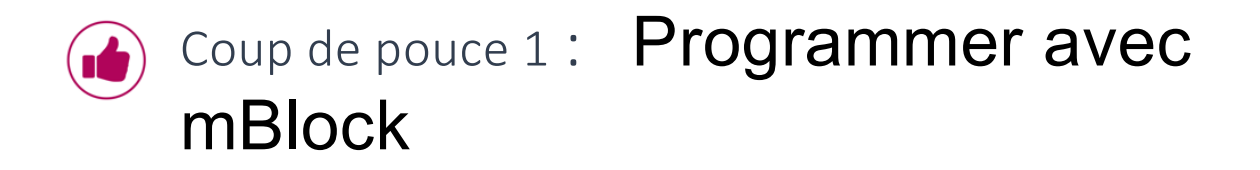

1- Se mettre en mode connecté

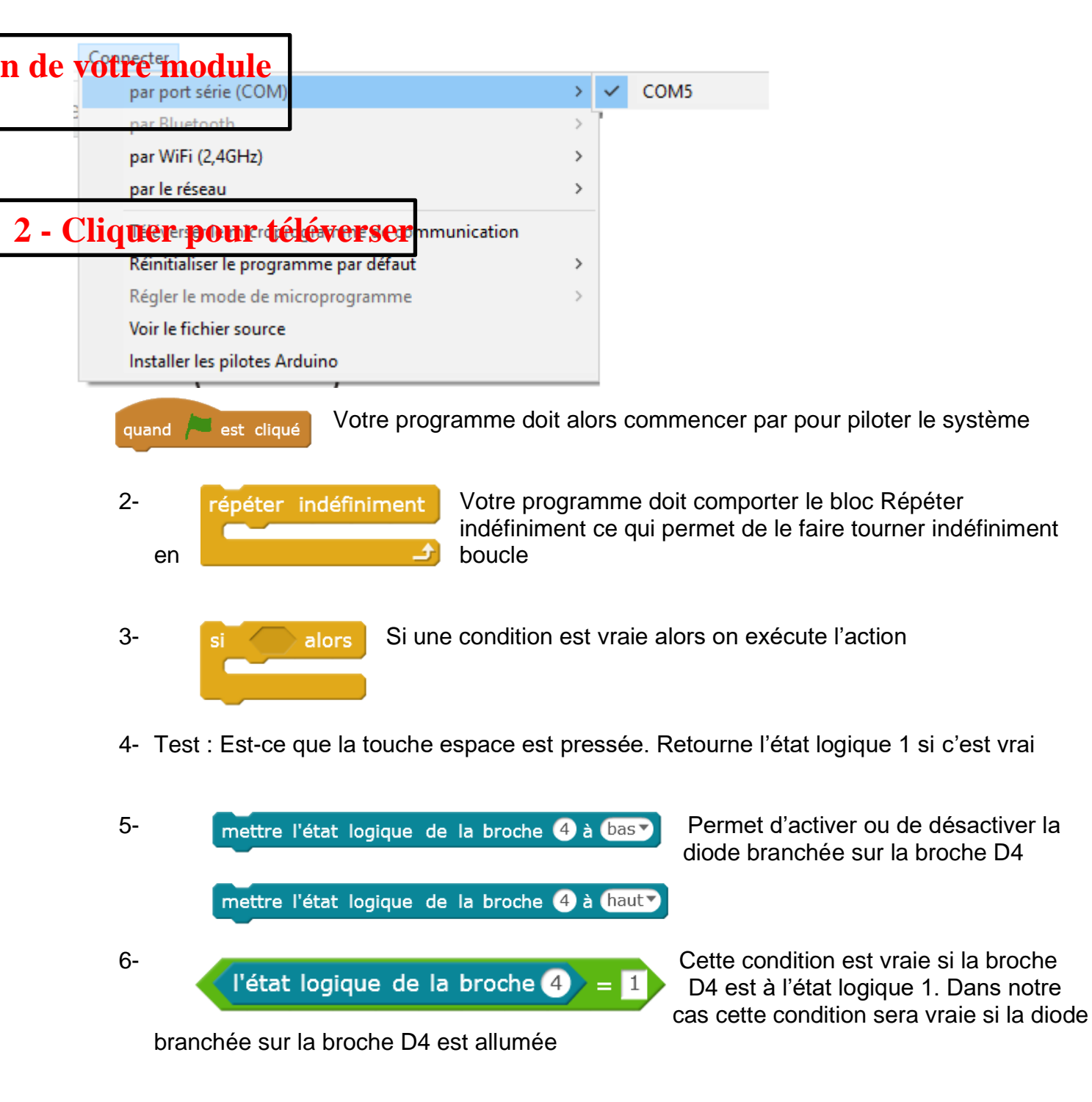

**Variable dynamique** : Une variable dynamique est une lettre ou une chaine de caractères à laquelle on affecter une valeur qui peut varier au cours du déroulement du programme.

| Ploce & variables          | Nouvelle variable                                |
|----------------------------|--------------------------------------------------|
|                            | Nom de la variable:                              |
| Creer une variable         | Pour tous les objets O Pour cet objet uniquement |
| Créer une liste            | OK Annuler                                       |
| Créer un bloc personnalisé |                                                  |

Permet d'affecter une valeur à la variable dynamique B.

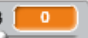

| _ |                                 |
|---|---------------------------------|
|   | lecture normale                 |
|   | grand affichage                 |
|   | potentiomètre                   |
|   | définir mini et maxi du curseur |
|   | cacher                          |

Lorsqu'on utilise le mode potentiomètre, on peut modifier manuellement la valeur de la variable. Il est également possible de définir la valeur maxi et la mini de la variable.

### **Bluetooth**

Bloc « BT : données disponible ... »

BT: données disponibles sur le port D2 🔻

Ce bloc permet de savoir si des données sont disponibles sur le port choisi. La valeur retournée est de type numérique, « 0 » lorsqu'il n'y a pas de données disponibles et « 1 » lorsque des données sont disponibles sur le port série sélectionné.

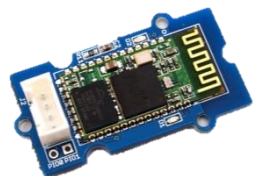

#### Bloc « BT : recevoir la variable »

BT: recevoir la valeur de <Saisie libre> sur le port D2 🔻

Ce bloc permet de recevoir une valeur transmise sur le port série choisi.

Le bloc reçoit une chaine de caractère constituée de la « valeur » et utilise un préfixe pour identifier la donnée.

Par exemple pour recevoir la valeur d'un bouton poussoir n°1 issu d'une application de type APPInventor mon bloc doit être paramétré comme ci-dessous :

BT: recevoir la valeur de BP1 sur le port D2 🔻

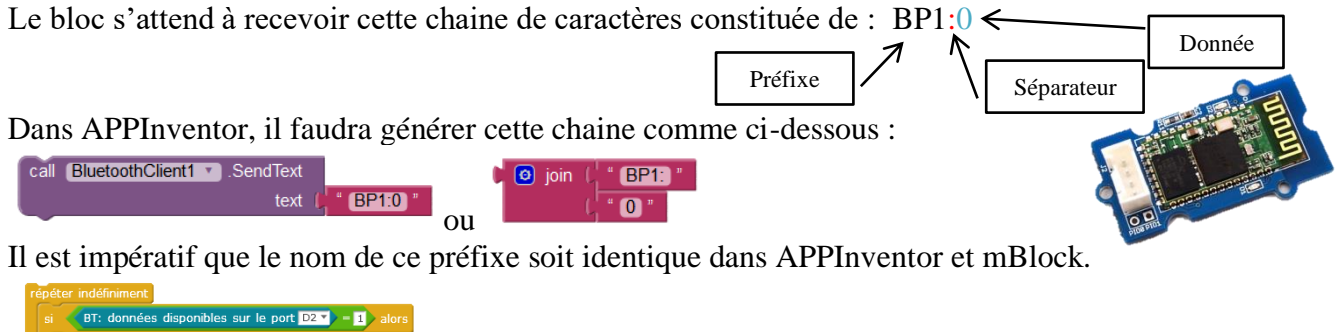

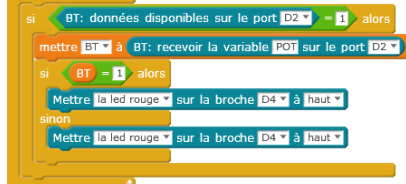

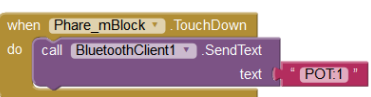

Exemple de code avec un module Bluetooth

Sous AppInventor :